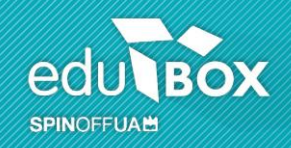

## Manual Área Encarregado de Educação

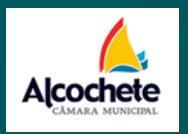

Data: 23/09/2014

Versão: 01

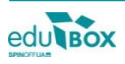

Este documento está protegido por Direitos de Autor, Copyright ©Edubox S.A. 2013. Todos os direitos reservados.

# Índice

| 1 Introdução                      | 1  |
|-----------------------------------|----|
| 2 Área de Encarregado de Educação | 1  |
| 2.1 Módulo Área Pessoal           | 2  |
| 2.1.1 Meus dados                  | 2  |
| 2.1.2 Multibanco                  | 3  |
| 2.1.3 Registos                    | 4  |
| 2.2 Módulo Ação Social            | 8  |
| 2.2.1 IRS                         | 8  |
| 2.3 Módulo Ementas                | 10 |
| 2.3.1 Semanal                     |    |
| 2.4 Módulo Gestão                 | 11 |
| 2.4.1 Meus educ                   | 11 |

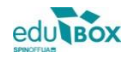

## 1 Introdução

Pretende-se com este documento explicitar, e demonstrar, o funcionamento da Área reservada ao perfil de Encarregado de Educação, bem como os seus diversos módulos, do Sistema Integrado de Gestão e Apresendizagem - SIGA.

Para aceder à Plataforma SIGA deverá escrever o endereço siga.edubox.pt na barra de endereços do seu navegador (por ex. Google Chrome) e nos espaços indicados, o login/ utilizador e a palavra-chave (cf. Figura 1).

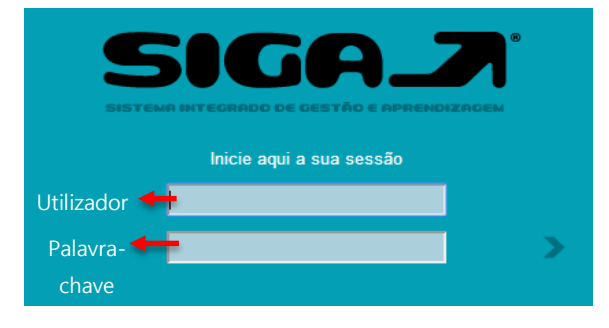

Figura 1 – Área de acesso à Plataforma SIGA.

## 2 Área de Encarregado de Educação

A plataforma permite que seja criada uma área específica para pais e encarregados de educação através da qual terão acesso a todo um conjunto de informações disponibilizadas que se relacionam com a vivência escolar do seu educando.

Desta forma, passaremos à análise dos módulos, e respetivas funcionalidades, que poderemos encontrar numa área de encarregado de educação.

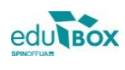

#### 2.1 Módulo Área Pessoal

Para poder visualizar o módulo Área Pessoal deverá aceder à Plataforma através do perfil de Encarregado de Educação. Seguidamente, no menu lateral, clique na opção Área Pessoal (cf. figura 2). Desta forma, surgirá uma janela com a listagem dos módulos disponíveis, na qual deverá clicar em Meus dados (cf. figura 3).

| ° 💦          | <b>A</b> presentação                                                                                                    | A A O                                                     |
|--------------|----------------------------------------------------------------------------------------------------|-----------------------------------------------------------|
|              | meus dados multibanco registos                                                                                                    | CASA MAPA SAIR                                            |
|              | Área pessoal                                                                                                    | ea Pessoal de Encarregado de Educação 15:21<br>EB1 Edubox |
| AÇÃO SOCIAL  | 🖌                                                                                                    |                                                           |
| ÁREA PESSOAL | meus dados                                                                                                    | multibanco                                                |
| CANDIDATURAS | RESUMO                                                                                                    | RESUMO                                                    |
| DIDÁTICA     | Este módulo permite-lhe consultar e/ou editar os seus<br>dados pessoais                                                                             | Este módulo permite-lhe consultar a informação            |
| EMENTAS      |                                                                                                    |                                                           |
| GESTÃO       | registos                                                                                                    |                                                           |
| QUESTIONÁRIO | RESUMO                                                                                                    |                                                           |
| TRANSPORTES  | Este módulo permite-lhe consultar as as requisições,<br>assiduidades, pagamentos registadas relativamente a<br>unidades de escalões da ação social. |                                                           |

Figura 2 – Janela Área Pessoal.

#### 2.1.1 Meus dados

Nesta área, o Encarregado de Educação poderá consultar e/ ou editar todos os dados pessoais que

se encontrem registados na Plataforma, bem como visualizar e/ ou alterar a palavra-chave de

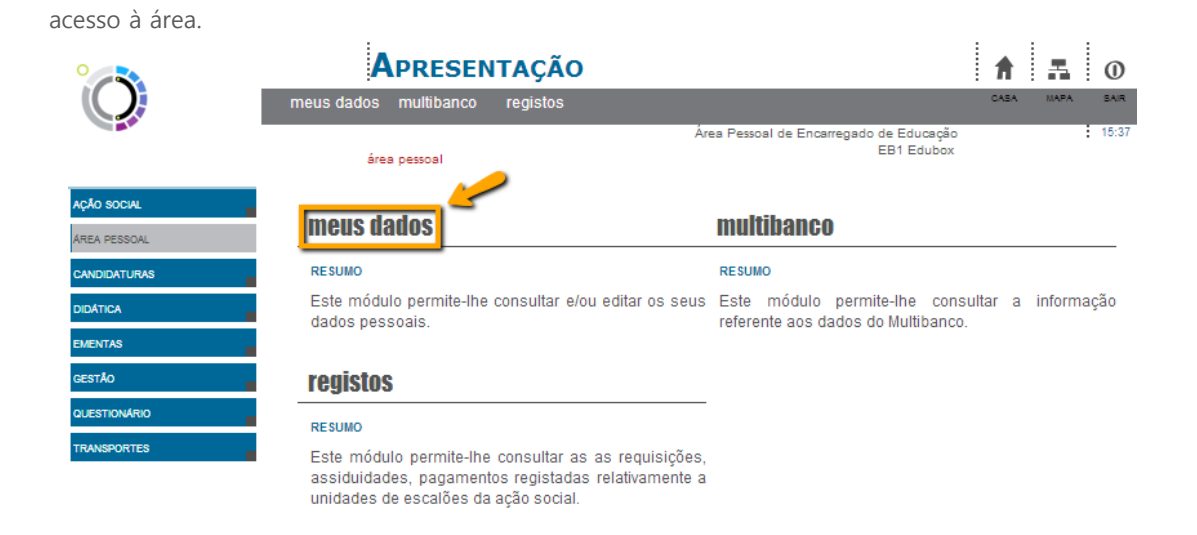

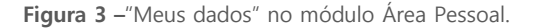

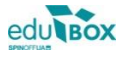

#### 2.1.2 Multibanco

O campo Multibanco, ainda dentro da mesma área, pode consultar referências multibanco com vista a possibilitar, ao utilizador, uma mais cómoda forma de pagamento dos diversos serviços usufruídos pelo seu educando (refeições, transportes).

| •            | <b>A</b> presentação                                                                                                    | A 🗛 🛈                                                      |
|--------------|----------------------------------------------------------------------------------------------------|------------------------------------------------------------|
| $\bigcirc$   | meus dados multibanco registos                                                                                                    | CABA MAPA SAIR                                             |
|              | área pessoal                                                                                                    | rea Pessoal de Encarregado de Educação 17:38<br>EB1 Edubox |
| AÇÃO SOCIAL  |                                                                                                    |                                                            |
| ÁREA PESSOAL | meus dados                                                                                                    | [multibanco]                                               |
| CANDIDATURAS | RESUMO                                                                                                    | RESUMO                                                     |
| DIDÁTICA     | Este módulo permite-lhe consultar e/ou editar os seus                                                                                              | Este módulo permite-lhe consultar a informação             |
| EMENTAS      | 0000 0000000.                                                                                                    |                                                            |
| GESTÃO       | registos                                                                                                    |                                                            |
| QUESTIONARIO | RESUMO                                                                                                    | -                                                          |
| TRANSPORTES  | Este módulo permite-lhe consultar as as requisições<br>assiduidades, pagamentos registadas relativamente a<br>unidades de escalões da ação social. | ,<br>3                                                     |

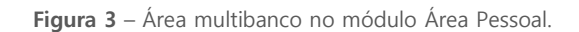

| meus dados            | multibanco                  | registos   |                 |            | CASA | MAPA | SAIR  |
|-----------------------|-----------------------------|------------|-----------------|------------|------|------|-------|
|                       | -                           |            | Área Pessoal de |            |      | :    | 17:31 |
| área                  | a pessoal » multib          | anco       |                 | Escola EB1 |      |      |       |
| Consulta              | r dados                     |            |                 |            |      |      |       |
| Consultar o           | OS DADOS DE MUL             | TIBANCO    |                 |            |      |      |       |
|                       |                             | - Refeiçõe | s               |            |      |      |       |
| Entidade:<br>Referênc | : 21400<br>:ia: 610 456 611 |            |                 |            |      |      |       |

Figura 4 – Exemplo de uma referência multibanco gerada para o pagamento de refeições.

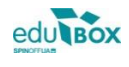

#### 2.1.3 Registos

Na área seguinte, Registos, é permitido ao utilizador consultar todas as requisições efetuadas, a assiduidade do seu educando, bem como todos os pagamentos efetuados, relativos às unidades de escalões da ação social a que estejam inscritos (cf. figuras 5 e 6).

| 0            | <b>A</b> presentação                                                                                                    | 1 5 0                                                      |
|--------------|----------------------------------------------------------------------------------------------------|------------------------------------------------------------|
|              | meus dados multibanco registos                                                                                                    | CABA MAPA BAIR                                             |
|              | área pessoal                                                                                                    | rea Pessoal de Encarregado de Educação 16:04<br>EB1 Edubox |
| AÇÃO SOCIAL  |                                                                                                    |                                                            |
| ÁREA PESSOAL | meus dados                                                                                                    | multibanco                                                 |
| CANDIDATURAS | RESUMO                                                                                                    | RESUMO                                                     |
| DIDÁTICA     | Este módulo permite-lhe consultar e/ou editar os seus                                                                                              | Este módulo permite-lhe consultar a informação             |
| EMENTAS      |                                                                                                    | reference aus datus do multiparico.                        |
| GESTÃO       | registos 🧹                                                                                                    |                                                            |
| QUESTIONÁRIO | RESUMO                                                                                                    | -                                                          |
| TRANSPORTES  | Este módulo permite-lhe consultar as as requisições<br>assiduidades, pagamentos registadas relativamente a<br>unidades de escalões da ação social. | ,<br>3                                                     |

Figura 5 – Módulo registos na área pessoal.

Dentro desta área poderá, também, fazer consulta de movimentos, visualizar faturas pagas e a pagamento, bem como proceder à emissão dos respetivos recibos.

Desta forma, ao selecionar a opção registos, surgirá uma janela como a que se apresenta abaixo (cf.

figura 6) onde poderá selecionar uma, de três opções:

Escalão - permite a consulta do escalão do aluno;

Mapa de pagamentos – apresenta um mapa anual de consumos (cf. figura 7);

Pagamentos - poderá efetuar consulta de movimentos, consultar e imprimir faturas e recibos (cf.

figuras 8, 9 e 10).

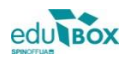

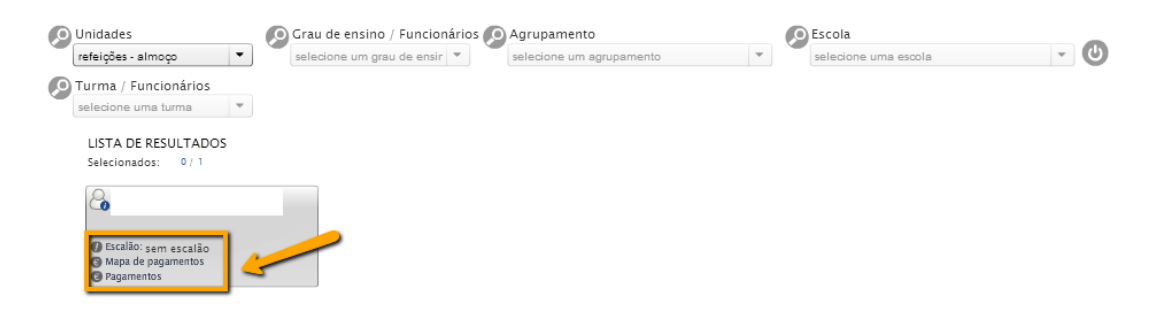

Figura 6 – Opções disponiveis dentro da área de registos: Escalão; Mapa de pagamentos; Pagamentos.

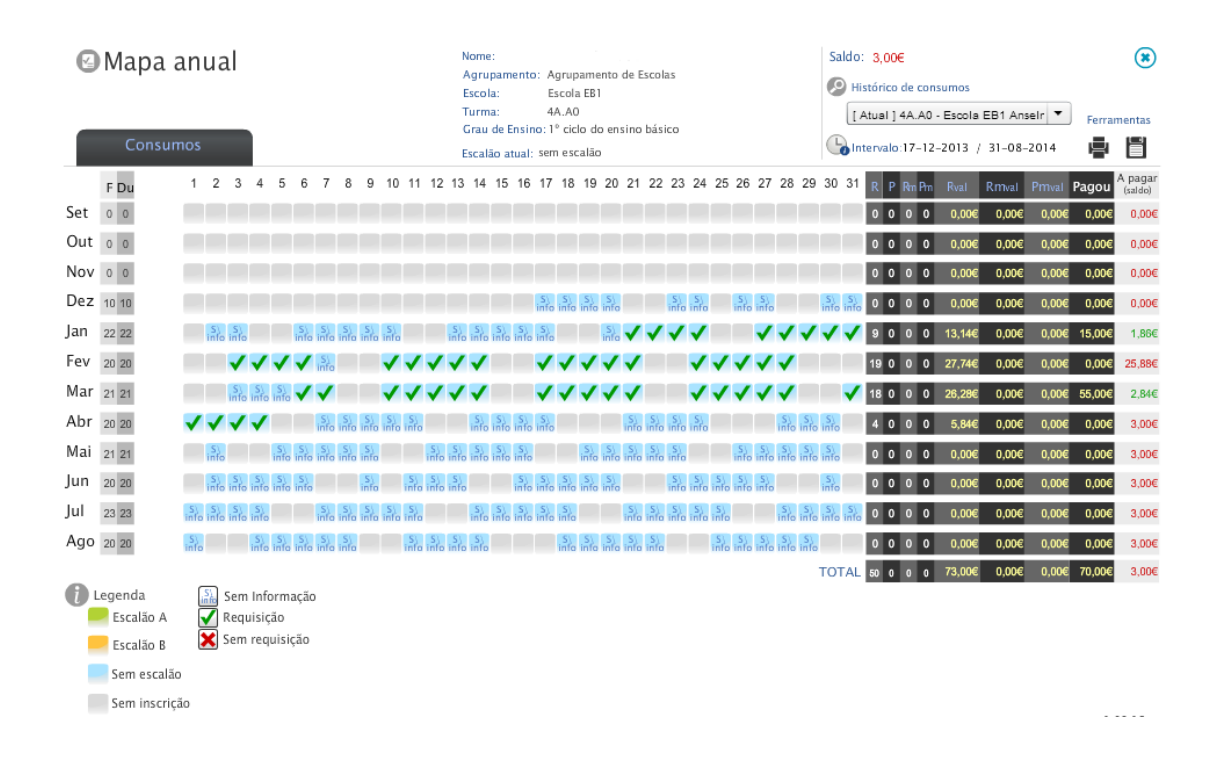

Figura 7 – Exemplo de um mapa anual de requisição de refeições onde é possível consultar o histórico de consumos e o respetivo saldo.

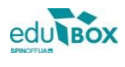

| v1.03.02e                     |             | 1                                         |                      |                   |        |                      |         |                                                                |     | ۲   |
|-------------------------------|-------------|-------------------------------------------|----------------------|-------------------|--------|----------------------|---------|----------------------------------------------------------------|-----|-----|
| Pagamento                     | S           | Grau de e<br>Agrupan<br>Escola:<br>Turma: | ensino: 1º<br>nento: | ciclo do ensino b | aísico | NIF:<br>E. Educação: | •       | Email: Sem informação.<br>Contacto: Sem informação.<br>Morada: |     |     |
| Consulta de movime            | entos       |                                           | Fa                   | turas             |        |                      |         |                                                                |     |     |
| Saldos                        |             |                                           |                      |                   | Lista  | a de movimentos      |         |                                                                |     |     |
| Saldo total: <b>0,00 €</b> () |             |                                           |                      |                   |        |                      | N.º Doc | <b>•</b>                                                       | a × | < _ |
| unidade                       | mensal.     | a pagar                                   | saldo                |                   | NI# -  |                      |         |                                                                |     |     |
| refeições - almoço            | 0,00€       | 0,00€                                     | 0,00€                |                   | Nao    | existem registos.    |         |                                                                |     |     |
| 🕑 utilizador inscrito         | Escalão: se | em escalão                                |                      |                   |        |                      |         |                                                                |     |     |
|                               |             |                                           |                      |                   |        |                      |         |                                                                |     |     |

Figura 8 – Exemplo da janela de Consulta de movimentos, inserida na área de pagamentos.

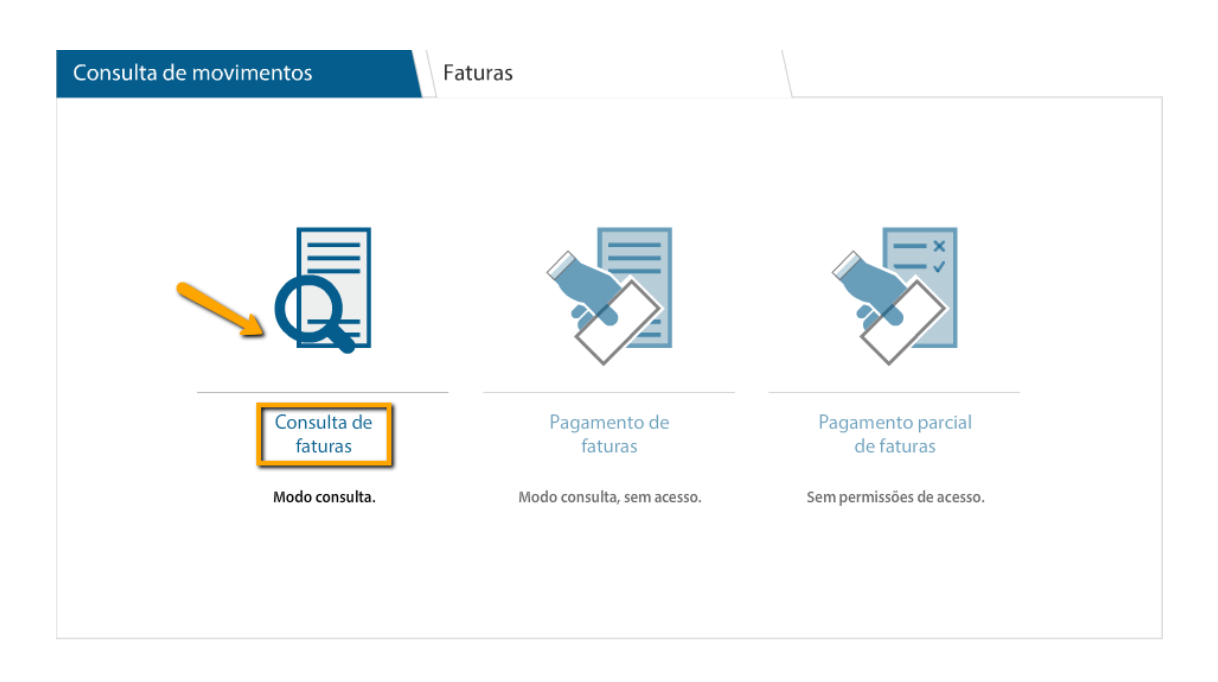

Figura 9 – Exemplo da janela de Consulta de faturas, inserida na área de pagamentos.

| (  | Consulta de movir           | nent   | os     | Fatur        | as        |          |                |         |         |       |               |          |
|----|-----------------------------|--------|--------|--------------|-----------|----------|----------------|---------|---------|-------|---------------|----------|
| ÷  | Q. Consulta de f            | fatura | 15     |              |           |          |                |         |         |       |               |          |
| Sa | aldo total: <b>0,00 €</b> ① | )      | Ger    | ar faturas   | •         | recolher | lista          | N.º Doc |         | J.    | Gerar recibos | ۹ ×      |
|    | nº doc                      | doc    | valor  | data emissão | mês       | estado   | data pagamento | reci    | bo 🖌 cr | édito | valor a pagar | detalhes |
|    | E2014/3301                  |        | 4,38€  | 13-03-2014   | março     | Ø        | 01-07-2014     | Ø       |         |       | 0,00€         | ÷        |
|    | E2014/2527                  |        | 29,20€ | 28-02-2014   | fevereiro |          | 01-07-2014     | Ø       | D 🕄     |       | 0,00€         | •        |
|    | E2014A/681                  |        | 30,00€ | 08-05-2014   | maio      | 8        | -              | 8       |         | Ð     | 0,00€         | •        |

Figura 10 - Ao consultar a opção Faturas poderá imprimir os respetivos comprovativos, sejam faturas e/ou recibos, dos montantes pagos ou a pagamento.

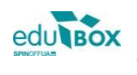

#### Fatura FT Nº E2014/2527

Data Emissão: 28/02/2014 fevereiro

| MULTIBANCO<br>Pagamento na rede de multibancos ou na Tesouraria da<br>Cámara Municipal de 01/01/2014 a 01/01/2014. Horário da<br>Tesouraria: 9h00 às 16h00<br>Entidade: 21401<br>Referência: 440048288<br>Montante: 29,2 | Agrupamento:<br>Escola<br>Ano:<br>Turma |
|----------------------------------------------------------------------------------------------------|-----------------------------------------|
| In                                                                                                    | formação do aluno                       |
| Nome:                                                                                                    |                                         |
| Morada:                                                                                                    |                                         |
| CP:                                                                                                    |                                         |
| NIF:                                                                                                    |                                         |

Período de Faturação: 01/01/2014 a 31/01/2014

| Descrição                      | Quant. | P. Unitário  | Valor  |
|--------------------------------|--------|--------------|--------|
| refeições-almoço (sem escalão) | 20     | 1,46€        | 29,20€ |
|                                |        | Total Fatura | 29,20€ |

\* Refeições - Isento de IVA, nº 9 do artº 9 do CIVA

| O funcionário | Total Ilíquido | Total a pagar |
|---------------|----------------|---------------|
|               | 29,20 €        | 29,20 €       |

Figura 11 – Exemplo de uma fatura gerada na Plataforma SIGA.

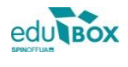

#### 2.2 Módulo Ação Social

#### 2.2.1 IRS

No módulo seguinte, Ação Social, encontramos duas áreas distintas. Na área relativa ao IRS, é permitido ao Encarregado de Educação consultar e proceder à emissão da respetiva declaração, para efeitos fiscais, com os valores totais despendidos com o seu educando (cf. figura 12). Para o efeito, deverá definir o período de tempo, selecionando uma data de início e uma data de fim e selecionar a opção Emitir Declarações (cf. figura 13). Caso tenha mais do que um Educando, poderá emitir todos os comprovativos, simultaneamente.

| ° ~ 💫        | Ар                         | RESENTAÇÃO                            |                                                       | 1 🖬 🛛                                          |
|--------------|----------------------------|---------------------------------------|-------------------------------------------------------|------------------------------------------------|
| $\mathbf{O}$ | IRS re                     | egistos                               |                                                       | CABA MAPA BAIR                                 |
|              | ação s                     | ocial                                 | Área Pessoal de Encarregado de Educação<br>EB1 Edubox | 17:47                                          |
| AÇÃO SOCIAL  |                            |                                       |                                                       |                                                |
| ÁREA PESSOAL | IRS -                      |                                       | registos                                              |                                                |
| CANDIDATURAS | RESUMO                     |                                       | RESUMO                                                |                                                |
| DIDÁTICA     | Área de emis:<br>educandos | são das declarações de IRS para os se | us Este módulo permite-lhe consult                    | ar as as requisições,<br>tadas relativamente a |
| EMENTAS      | educandos.                 |                                       | unidades de escalões da ação so                       | cial.                                          |
| gestão       |                            |                                       |                                                       |                                                |
| QUESTIONÁRIO |                            |                                       |                                                       |                                                |
|              |                            |                                       |                                                       |                                                |

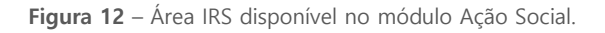

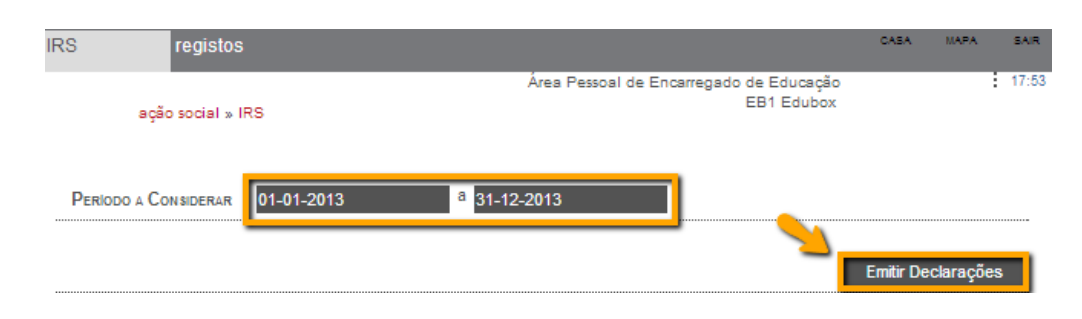

Figura 13 - Definição do período, a considerar, para emissão da declaração de irs.

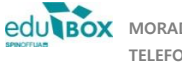

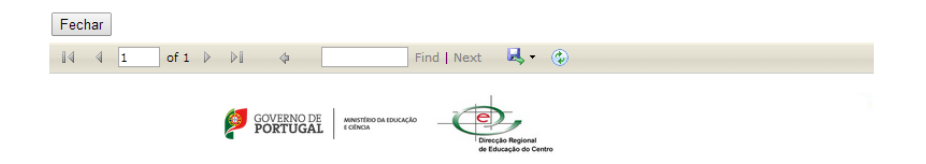

#### DECLARAÇÃO

PARA OS EFEITOS DO ARTIGO 83º DO CÓDIGO DO IMPOSTO SOBRE RENDIMENTO DE PESSOAS SINGULARES, DECLARA-SE QUE O(A) ALUNO(A) FREQUENTOU ESTE ESTABELECIMENTO DE ENSINO DURANTE O PERÍODO DE 01/01/2013 A 31/12/2013, TENDO PAGO A(S) SEGUINTE(S) IMPORTÂNCIA(S):

| CATEGORIA                |       | VALOR   |
|--------------------------|-------|---------|
| REFEIÇÕES                |       | 39,42€  |
| PROLONGAMENTO DE HORÁRIO |       | 0,00€   |
| TRANSPORTES ESCOLARES    |       | 0,00€   |
|                          | TOTAL | 39,42 € |

Figura 14 – Exemplo de uma declaração de IRS emitida através da área de ação social.

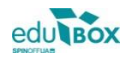

### 2.3 Módulo Ementas

#### 2.3.1 Semanal

Neste módulo, o Encarregado de Educação poderá visualizar a ementa semanal, disponibilizada pela empresa responsável, para as refeições do seu educado (cf. figuras 15 e 16).

| °            | <b>A</b> presentação                          |                                                       | 1   |    | -    | 0     |
|--------------|-----------------------------------------------|-------------------------------------------------------|-----|----|------|-------|
| $\mathbb{Q}$ | semanal                                       |                                                       | CAS | 5A | MAPA | SAIR  |
|              | ementas                                       | Área Pessoal de Encarregado de Educação<br>EB1 Edubox |     |    |      | 18:03 |
| AÇÃO SOCIAL  |                                               |                                                       |     |    |      |       |
| ÁREA PESSOAL | semanal —                                     |                                                       |     |    |      |       |
| CANDIDATURAS | RESUMO                                        |                                                       |     |    |      |       |
| DIDÁTICA     | Este módulo permite-lhe consultar as ementas. |                                                       |     |    |      |       |
| EMENTAS      |                                               |                                                       |     |    |      |       |
| GESTÃO       |                                               |                                                       |     |    |      |       |
| QUESTIONÁRIO |                                               |                                                       |     |    |      |       |
| TRANSPORTES  |                                               |                                                       |     |    |      |       |

Figura 15 – Consulta da ementa semanal, no módulo Ementas.

|                                                                            | EMENTA - CONFEÇÃO LOCAL       |                                                 |                |                                              |                |                                          |                |                                         |                |                                                        |                |
|----------------------------------------------------------------------------|-------------------------------|-------------------------------------------------|----------------|----------------------------------------------|----------------|------------------------------------------|----------------|-----------------------------------------|----------------|--------------------------------------------------------|----------------|
|                                                                            |                               |                                                 |                |                                              |                | ANO LETIVO 2013-2014                     |                |                                         |                |                                                        |                |
|                                                                            | Segunda-Feira                 |                                                 |                | Terça-Feira                                  |                | Quarta-Feira                             |                | Quinta-Feira                            |                | Sexta-Feira                                            |                |
| _                                                                          |                               | 03*03*2014                                      | Kcal<br>JV EB1 | 04*03*2014                                   | Kcal<br>JV EB1 | 05*03*2014                               | Kcal<br>JV EB1 | 06*03*2014                              | Kcal<br>JV EB1 | 07*03*2014                                             | Kcal<br>JV EB1 |
|                                                                            | Sopa                          | Feijão verde                                    | 105            |                                              |                | Grão com espinatres                      | 200            | Creme de courgette e cenoura<br>ralada  | 106            | Canja com massinhas                                    | 196            |
| 1*                                                                         | Prato                         | Ovo mexido com fiambre e salsicha               | 261/317        | CADNAVAL                                     |                | Granadeiro no forno 20                   |                | Hambúrguer de aves<br>grelhado/estufado | 88/117         | Pastéis de bacalhau                                    | 258/403        |
|                                                                            | Guarnição /<br>Acompanhamento | arroz de ervilhas, milho e cenoura              | 459/565        | CANAVAL                                      |                | batata e brócolos cozidos                | 306/324        | massa espiral e salada de alface        | 397/501        | arroz de cenoura e salada mista                        | 463/568        |
|                                                                            | Sobremesa                     | Fruta da época                                  | 60             |                                              |                | Fruta da época                           | 60             | Fruta da época                          | 60             | logurte de aromas                                      | 89             |
|                                                                            |                               | 10*03*2014                                      | Kcal<br>JV EB1 | 11*03*2014                                   | Keal<br>JV EB1 | 12*03*2014                               | Kcal<br>JV EB1 | 13*03*2014                              | Kcal<br>JV EB1 | 14*03*2014                                             | Kcal<br>JV EB1 |
|                                                                            | Sopa                          | Creme de brócolos                               | 102            | Juliana (batata,lombardo,cenoura)            | 104            | Feijão verde                             | 182            | Feijão e hortaliça                      | 206            | Creme de cenoura com arroz                             | 105            |
| 2*                                                                         | Prato                         | Carne de porco estufada aos cubos               | 343/391        | Empadão de atum e arroz                      | 671/819        | Bifinhos de frango estufados             | 257/278        | Pescada à Gomes de Sá                   | 359/439        | Carne (de vaca) picada estufada<br>com feijão catarino | 308/354        |
|                                                                            | Guarnição /<br>Acompanhamento | massa macarronete e cenoura com<br>feijão verde | 409/513        | salada de tomate                             | 53             | massa esparguete e juliana de<br>legumes | 570/695        | cenoura ralada                          | 54             | arroz branco e cenoura cozida                          | 457/562        |
|                                                                            | Sobremesa                     | Fruta da época                                  | 60             | Gelatina                                     | 110            | Fruta da época                           | 60             | logurte de aromas                       | 89             | Fruta da época                                         | 60             |
| 17*03*2014 Keal 18*03*2014 Keal 19*03*2014 Keal 20*03*2014 Xeal 20*03*2014 |                               |                                                 |                |                                              | Kcal<br>JV EB1 | 21*03*2014                               | Keal<br>JV EB1 |                                         |                |                                                        |                |
|                                                                            | Sopa                          | Creme de courgette e cubinhos de<br>cenoura     | 105            | Feljão branco e espinafres                   | 215            | Hortaliça                                | 112            | Creme de legumes                        | 112            | Brócolos                                               | 102            |
| 3*                                                                         | Prato                         | Arroz de cação e delicias do mar                | 642/748        | Gratinado de massa, carne picada<br>e queijo | 594/736        | Peixe estufado dourado                   | 298/325        | Arroz de carne à salsicheiro (ervilha   | 714/765        | Peixe assado / estufado (granadeiro)                   | 203/226        |
|                                                                            | Guarnição /<br>Acompanhamento | salada mista                                    | 99             | salada de tomate                             | 53             | batata cozida e feijão verde             | 187/205        | e cenoura)                              |                | batata cozida e feijão verde                           | 259/277        |
|                                                                            | Sobremesa                     | Fruta da época                                  | 60             | Fruta da época                               | 60             | Fruta da época                           | 60             | Salada de frutas                        | 205            | Arroz doce                                             | 277            |

#### Câmara Municipal

Figura 16 – Exemplo de um mapa de ementas.

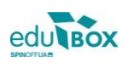

#### 2.4 Módulo Gestão

#### 2.4.1 Meus educ

No módulo de Gestão o Encarregado de Educação terá acesso à opção meus educandos.

Na área meus educandos, o utilizador terá a possibilidade de visualizar os dados do(s) seu(s) educando(s) e poderá atualizar a informação disponibilizada, sempre que considerar necessário (cf. figura 17 e 18).

| ° – 💫        | <b>A</b> presentação                                                         | ft.                                                                                       | . 0       |  |  |  |
|--------------|------------------------------------------------------------------------------|-------------------------------------------------------------------------------------------|-----------|--|--|--|
|              | meus educ. sumários                                                          | CASA                                                                                      | MAPA SAIR |  |  |  |
|              | Á.<br>gestão                                                                 | rea Pessoal de Encarregado de Educação<br>EB1 Edubox                                      | 18:12     |  |  |  |
| AÇÃO SOCIAL  |                                                                              | <u>(</u>                                                                                  |           |  |  |  |
| ÁREA PESSOAL | meus eauc.                                                                   | sumarios                                                                                  |           |  |  |  |
| CANDIDATURAS | RESUMO                                                                       | RESUMO                                                                                    |           |  |  |  |
| DIDÁTICA     | Este módulo permite-lhe consultar e/ou editar os dados<br>dos seus educandos | ditar os dados Este módulo permite-lhe consultar os s<br>turmas do(s) seu(s) educandos(s) |           |  |  |  |
| EMENTAS      |                                                                              |                                                                                           |           |  |  |  |
| GESTÃO       |                                                                              |                                                                                           |           |  |  |  |
| QUESTIONÁRIO |                                                                              |                                                                                           |           |  |  |  |
| TRANSPORTES  |                                                                              |                                                                                           |           |  |  |  |

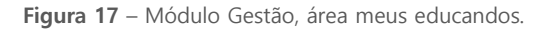

#### Meu(s) educando(s)

Consultar os dados do(s) meu(s) educando(s)

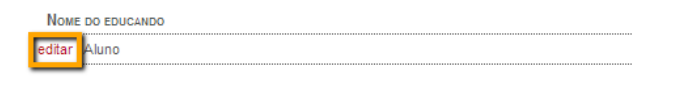

| Nome            | Aluno                  |
|-----------------|------------------------|
| Morada          | XXXXXX                 |
| Localidade      | рарарара               |
| Código Postal   | 3800 - 000             |
| TLF/TLM PESSOAL | 999999999              |
| Email           | ppppp@ppppp.pt         |
| Sexo            | 🔘 masculino 🖲 feminino |
| Nome utilizador | ual78919               |
| NIF             | 999999999              |

Figura 18 - Consulta e/ ou edição de dados pessoais do educando.

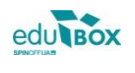